HCP Troubleshooting Upgrade 1

# **Upgrade Troubleshooting**

**Date of Publish:** 2019-04-09

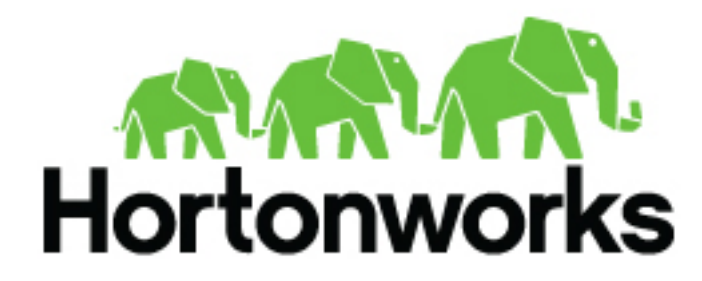

https://docs.hortonworks.com

## Contents

| Troubleshooting                    | 3 |
|------------------------------------|---|
| Checking the Status of the Parsers | 3 |

## Troubleshooting

If you run into issues with your upgrade use the following troubleshooting tips to identify and resolve those issues.

### **Checking the Status of the Parsers**

If your parsers do not restart, you can use Ambari to check the status of the parsers and restart them.

### Procedure

1. Click the operation status tab at the top of the Ambari window.

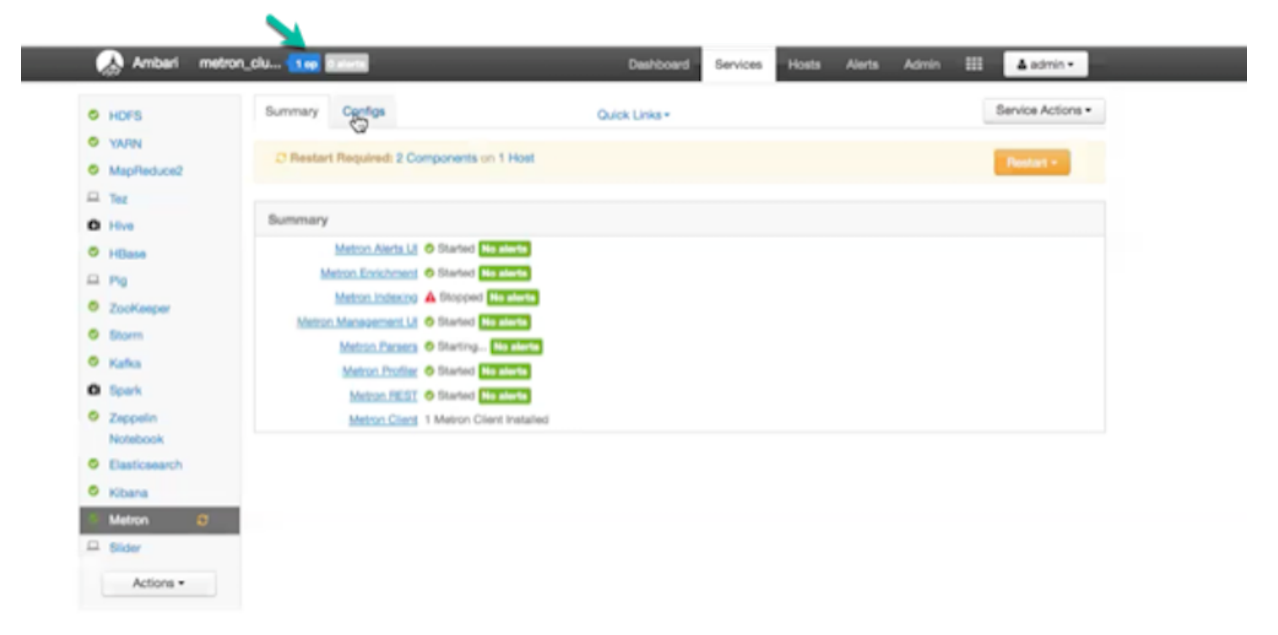

Ambari displays the Operations Running Status window.

| Deerations                            | Start Time  | Duration      | Show: All (1 | 0) \$      |
|---------------------------------------|-------------|---------------|--------------|------------|
|                                       |             |               |              |            |
| Start Metron Parsers                  | Today 14:37 | 148.37 secs   | 359          | 6 <b>)</b> |
| Start Metron Management UI            | Today 14:35 | 2.73 secs     | 100          | 196        |
| Start Metron Alerts UI                | Today 14:34 | 20.48 secs    | 100          | 1%         |
| Start Metron REST                     | Today 14:33 | 8.60 secs     | 100          | 1%         |
| Pestart Metron REST                   | Today 14:32 | 19.48 secs    | 100          | 1%         |
| Start Metron REST                     | Today 14:24 | 30.85 secs    | 100          | 1%         |
| Start Added Services                  | Today 13:56 | 299.24 воса.  | 100          | 1%         |
| Install Services                      | Today 13:48 | 465.22 socii. | 100          | 1%         |
| Restart all components for MapReduce2 | Today 13:34 | 33.18 secs    | 100          | 1%         |
| Restart all components for HBase      | Today 13:34 | 9.30 secs     | 100          | 1%         |
|                                       | Show        | e more        |              |            |

#### 2. Click Start Metron Parsers.

Ambari displays the Start Metron Parsers window.

**3.** Click the parser node you want to check, then click **Metron Parsers Start**. Ambari displays information on the status of the parser.

| node1                                                                                                    |                                     | 1                                                                                                    |
|----------------------------------------------------------------------------------------------------|-------------------------------------|----------------------------------------------------------------------------------------------------|
| ← Tasks                                                                                                    | O Metron Parsers Start              | (원 Copy C <sup>®</sup> Open                                                                                                    |
| stderr: /var/lib/ambari-agent/data/erro                                                                                                    | a-302.bd                            |                                                                                                    |
| etdout: /var/lits/ambari-agent/data/out                                                                                                    | put-302.bd                          |                                                                                                    |
| 2051 [main-Frend] INFO 0<br>2052 [main] INFO 0a.s.Biormidul<br>2053 [main] INFO 0a.s.Biormidul<br>2055 [main] INFO 0a.s.Biormidul<br>2055 [main] INFO 0a.s.Biormidul<br>br?u=457-bado-bde117dHmail.jar<br>7437 [main] INFO 0a.s.Biormidul<br>br?u=457-bado-bde117dHmail.jar<br>7437 [main] INFO 0a.s.Biormidul<br>2018-02-12 21139125,748 - Execut<br>2018-02-12 21139125,748 - Execut<br>2018-02-12 2139125,748 - Execut<br>2018-02-12 2139125,748 - Execut<br>2018-02-12 2139125,748 - Execut<br>2018-02-12 2139125,748 - Execut<br>2019-02-12 2139125,748 - Execut<br>2019-02-12 2139125,758 - Execut<br>2019-02-12 2139125,758 - Execut<br>2019-02-12 2139125,758 - Execut<br>2019-02-12 2139125,758 - Execut<br>2019- | <pre></pre>                         | 508:-7241442855444134715<br>Ammigned location:<br>op/storm/nimbus/inbox/stormjar=b192074f=<br>8:-7241442855444134715*)<br>-k node1:6667<br>{'logoutput': True, 'tries': J, 'user':<br>6-37/storm-nos.dir=/var/log/storm<br>ib/storm-rename-back-1.0.1.2.5.3.0=<br>/2.5.3.0=7/storm/lb/2.s.3.0=<br>/2.1.jari/usr/hdp/2.5.3.0=<br>m/lb/log4j=spi=2.1.jari/usr/hdp/2.5.3.0=<br>m/lb/log4j=spi=2.1.jari/usr/hdp/2.5.3.0=<br>m/lb/log4j=spi=2.1.jari/usr/hdp/2.5.3.0=<br>m/lb/log4j=spi=2.1.jari/usr/hdp/2.5.3.0=<br>m/lb/log4j=spi=2.1.jari/usr/hdp/2.5.3.0=<br>m/lb/log4j=spi=2.1.jari/usr/hdp/2.5.3.0=<br>mon.ClientJarTransformerRunner<br>er.jar |
| Do not show this dialog again w                                                                                                    | hen starting a background operation | ок                                                                                                    |

4. Review the information in this window to determine the status of your parsers.